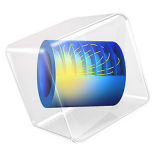

# Loudspeaker Driver — Transient Analysis

# Introduction

This tutorial presents a full transient analysis of a loudspeaker driver and is an extension of the frequency domain analysis carried out in the Loudspeaker Driver — Frequency-Domain Analysis model. The transient analysis allows for nonlinear characterization of the driver, for example, to determine the total harmonic distortion (THD) or the intermodulation distortion (IMD) of the acoustic signals produced but the system. Both of these quantities are important parts of the distortion measurements of loudspeakers, and this sort of analysis cannot be done in frequency domain simulations which are intrinsically linear. The step-by-step instructions will show you how to set up the transient analysis of the coupled electromagnetic, structural, and acoustic systems of the loudspeaker driver.

The model is set up with the Magnetic Fields interface from the AC/DC Module and the Acoustic-Structure Interaction, Transient multiphysics interface from the Acoustics Module. The Lorentz Coupling multiphysics feature is used for handling the electromagnetic forces and induced currents over the voice coil. The whole analysis is divided into two parts: a transient analysis of the loudspeaker subjected to a harmonic driving voltage and a frequency spectrum analysis of the acoustic pressure at the listening point. The first part is carried out using two study steps. First a stationary step solves only the electromagnetic part of the problem to evaluate the field of the permanent magnet, with the driver in stand-still. Then the full time dependent study step takes care of all the relevant multiphysics interactions of the moving speaker. The frequency spectrum analysis of the output signal is performed using the combination of the Time Dependent and the Time to Frequency FFT study steps solving an auxiliary algebraic 0D equation which is set up with the Global ODEs and DAEs interface.

**Note:** This model requires the both the Acoustics Module and the AC/DC Module.

# Model Definition

The loudspeaker is a baffled driver similar to that studied in the Loudspeaker Driver — Frequency-Domain Analysis model. Figure 1 shows its geometry and functional parts. The field from the *magnet* is supported and focused by the iron *pole piece* and *top plate* to the thin gap where the *voice coil* is wound around a *former* extending from the apex of the *cone*. A driving AC voltage applied to the voice coil causes it to vibrate, and the cone to create sound.

The *dust cap* protects the magnetic motor. In this design, it is made of the same stiff and light composite material as the cone and also contributes to the sound. A centered hole in the pole piece counteracts pressure buildup beneath the dust cap. The *suspension*, consisting of the *surround*, made of a light foam material, and the *spider*, a flexible cloth, keeps the cone in place and provide damping and spring forces.

The outer perimeters of the magnet and suspension are normally attached to a *basket*, a hollow supporting metal structure. The basket is not included in this model explicitly, but the magnet assembly and outer rims of the spider and surround are considered to be fixed. The absence of the basket means that the considered geometry is rotationally symmetric and can be modeled in the *rz*-plane.

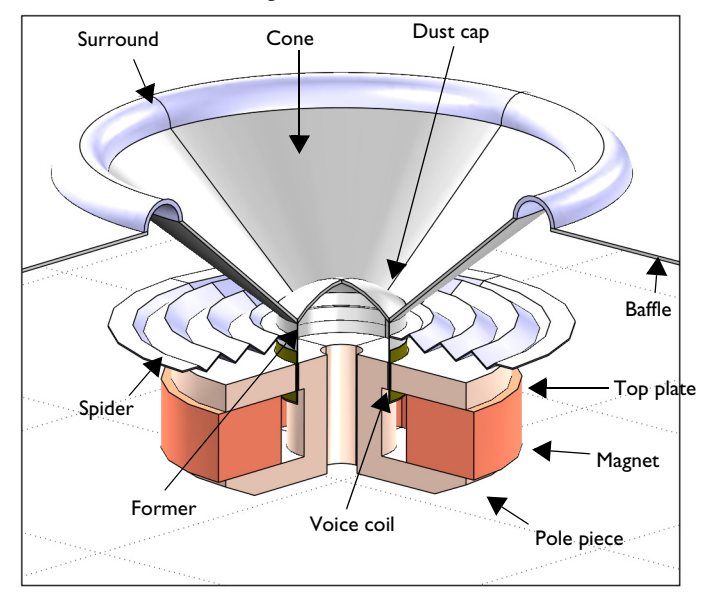

Figure 1: Geometry of the modeled loudspeaker driver.

# INPUT SIGNALS FOR A DISTORTION ANALYSIS

Performing the transient analysis of the loudspeaker is possible for any time-dependent voltage signal V(t) applied to the voice coil. The choice of a specific type of input signal depends on the characteristic under investigation. The step-by-step instruction below concerns the total harmonic distortion or THD analysis of the loudspeaker. The input is in this case a harmonic voltage signal

$$V(t) = V_0 \sin(2\pi f_0 t) \,. \tag{1}$$

The input signal frequency and the amplitude are chosen as  $f_0 = 70$  Hz and  $V_0 = 10$  V, respectively.

In the case of an intermodulation distortion or IMD analysis, the input signal is composed of two (or more) harmonic signals with different frequencies, for example,

$$V(t) = V_1 \sin(2\pi f_1 t) + V_2 \sin(2\pi f_2 t)$$

An example of an IMD analysis of the same loudspeaker can be found in the COMSOL Multiphysics Application Gallery on https://www.comsol.com/model/47151.

### MULTIPHYSICS SETUP

The relation between the driving voltage and the electromagnetic force on the voice coil as well as the so-called back electromotive force (EMF) are easily set up in COMSOL using built-in functionality. More details are given in the section Electromagnetic Interactions. The force and the EMF generated by the displacement is fully coupled through an acoustic-structure interaction analysis to compute the sound generation.

The structural equation is solved in the moving parts of the driver and the pressure acoustics equation in the surrounding air. The pressure acoustics equation is automatically excited by the structural vibrations, and feeds back the pressure load onto the structure, using the built in Acoustic-Structure Boundary Multiphysics coupling.

The motion of the voice coil and the loudspeaker cone contributes to nonlinear behavior of the system as the topology changes. This effect is taken into account by using a Moving Mesh for the deforming parts of the driver.

The air domains and the baffle should ideally extend to infinity. To avoid unphysical reflections where you truncate the geometry, a perfectly matched layer (PML) is used, as seen in Figure 2. For more information about the PMLs for transient pressure acoustics applications, see the section *Modeling with the Pressure Acoustics Branch (FEM-Based Interfaces)* in the *Acoustics Module User's Guide*.

Real life measurements of nonlinear distortions are performed in the near field of the loudspeaker. Therefore, the PML can be placed close to the driver. Here, the distance from the coordinate system origin to the PML is 0.12 m.

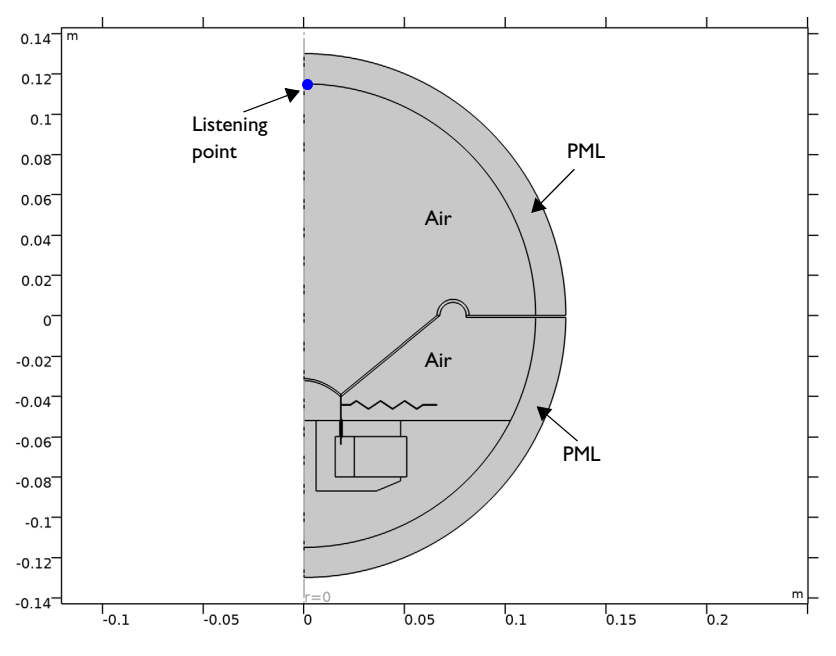

Figure 2: Overview of the model geometry.

# ELECTROMAGNETIC INTERACTIONS

This theory section shortly describes the electromagnetic analysis of the current in the voice coil and the driving force that this current gives rise to.

The Lorentz force on a wire of length L and with the current **I** in an externally generated magnetic flux density **B** perpendicular to the wire is given by  $F = L\mathbf{I} \times \mathbf{B}$ . The voice coil consists of a single copper wire making  $N_0 = 100$  turns. The coil is homogenized so that

$$N_0 I = \int_A J_{\varphi} dA$$

where  $J_{\phi}$  is the azimuthally directed current density through a cross-section of the coil, and the integral is taken over its area in the *rz*-plane. The total driving force on the coil hence becomes

$$F_{\rm e} = -\int_{V} J_{\varphi} B_r \mathrm{d}V \tag{2}$$

with  $B_r$  being the *r*-component of the magnetic flux density, and the integral evaluated over the volume occupied by the coil domain. If you write Equation 2 in terms of the coil current *I* rather than the cross-sectional current density taking the axial symmetry of the geometry into account, you get

$$F_e = -\frac{2\pi I N_0}{A} \int r B_r dA = I \cdot Bl$$
(3)

where it is assumed that  $J_{\phi} = IN_0/A$  and is constant over the coil cross-section of area A. The factor Bl in Equation 3 is known in the loudspeaker community as the force factor:

$$BI = -\frac{2\pi N_0}{A} \int r B_r dA$$

Note that if  $A \rightarrow 0$ , the integral becomes equal to a magnetic flux density times the length of the coil; hence the name.

The Lorentz force is applied to the voice coil domain as a Body Load with the input set to Lorentz force contribution (mf).

In the Loudspeaker Driver — Frequency-Domain Analysis model, it was also necessary to add the Velocity (Lorentz Term) feature to the Magnetic Fields interface. The feature accounts for the *back EMF* voltage (the voltage induced in the coil due to its motion through the permanent magnetic field in the gap) contribution. This coupling is automatic in the time domain because of the actual movement of the voice-coil using the Moving Mesh feature. In the frequency domain the displacement is linearized and it is necessary to prescribe the back coupling with the Velocity (Lorentz Term) explicitly.

# Results and Discussion

The magnetic field in and around the voice coil gap is depicted in Figure 3. The results correspond to the time steps t = 0.044 s (upper left), t = 0.048 s (upper right), and t = 0.052 s (lower left). The motion of the voice coil (in orange), the former, and the spider (both in pink) is clearly observable. You can also see how the moving mesh adapts the mesh to the changed topology of the system.

The iron in the pole piece and top plate is modeled as a nonlinear magnetic material, with the relationship between the *B* and *H* fields described by interpolation from measured data. Figure 4 shows the local effective relative permeability  $\mu_r = B/(\mu_0 H)$ . The plots look similar to that in the Loudspeaker Driver — Frequency-Domain Analysis model. The relative permeability remains the same throughout the iron at different time steps. It changes slightly only in the areas close to the voice coil.

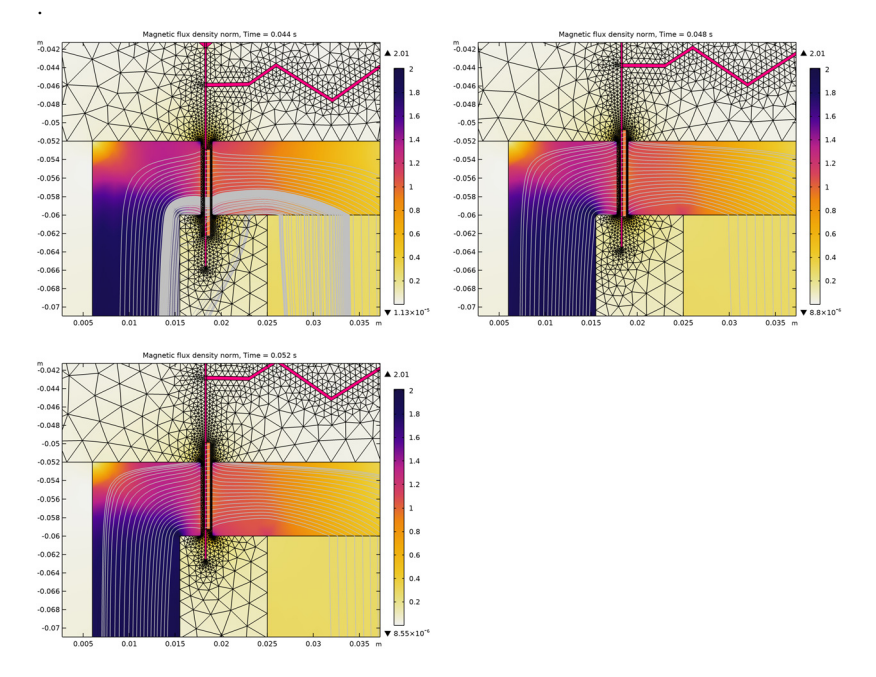

Figure 3: Magnetic field in and around the voice coil gap at 3 different time steps.

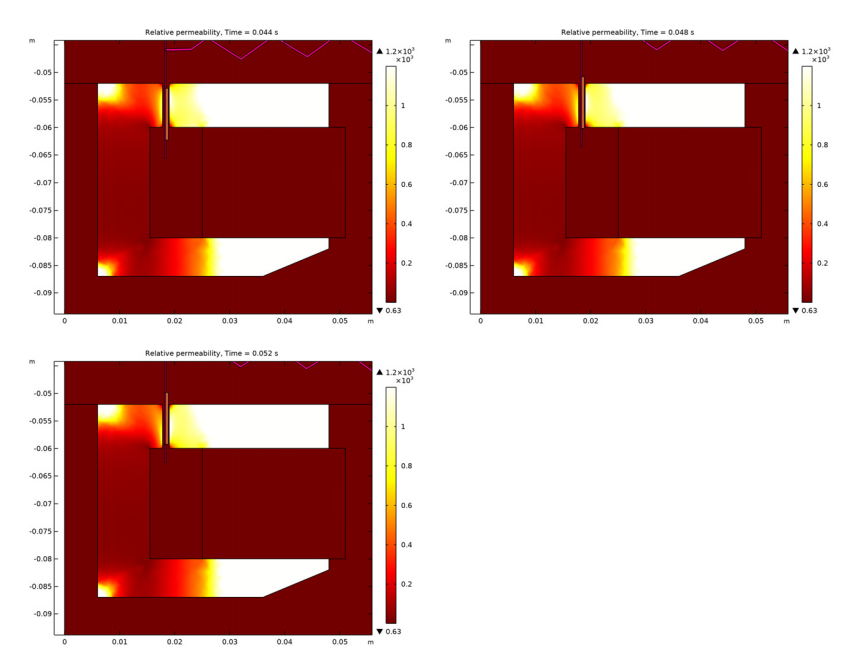

Figure 4: Local relative permeability in the pole piece and top plate at 3 different time steps.

Figure 5 shows the distribution of the acoustic pressure around the loudspeaker. The voice coil and the loudspeaker cone are at the lowermost position at t = 0.044 s (see Figure 6). At t = 0.048 s and t = 0.052 s, the cone is on it way up and down, respectively. It is also seen how the PML attenuates the acoustic waves generated by the motion of the loudspeaker cone.

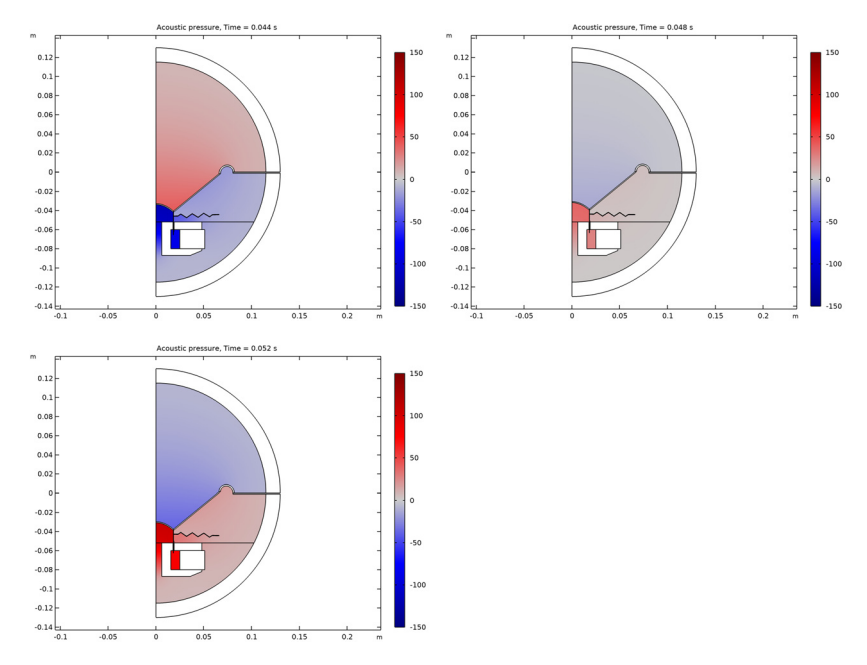

Figure 5: Acoustic pressure at 3 different time steps.

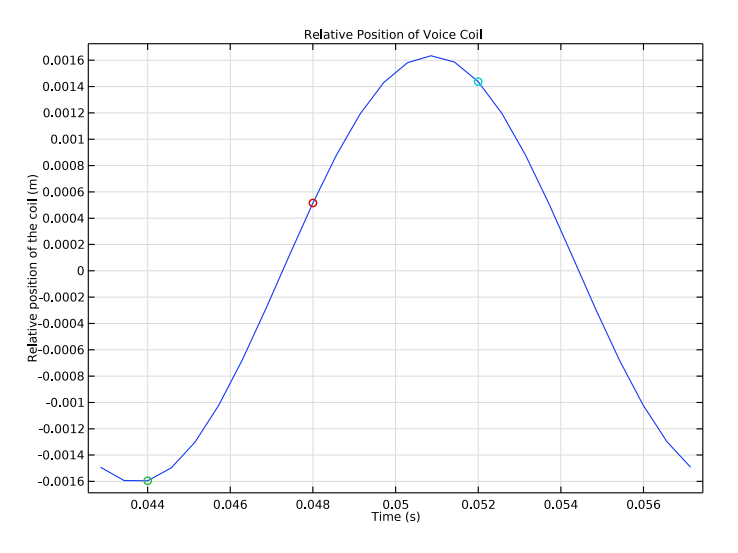

Figure 6: Relative position of the voice coil.

The acoustic pressure at the listening point is depicted in Figure 7. At the top, you can see the pressure signal as a function of time plotted from  $t = 3T_0$  to  $t = 4T_0$ , where  $T_0$  is the period given by the frequency of the input signal. Here,  $T_0 = 1/70$  s. It is assumed that the loudspeaker reaches the steady state by the time  $t = 3T_0$ . This makes it possible to perform a periodic extension of the pressure signal over time. The extended signal is shown in Figure 7 at the bottom. You can see that the profile slightly differs from a perfect sinusoidal. This means that the output signal also contains frequency components other than  $f_0$ , that is, the value of THD calculated as

THD = 
$$\frac{\sqrt{H_2^2 + H_3^2 + ... + H_N^2}}{H_1}$$
,

where  $H_N$  is the harmonic response of N<sup>th</sup> harmonic and  $H_1$  is the fundamental response, is different from 0.

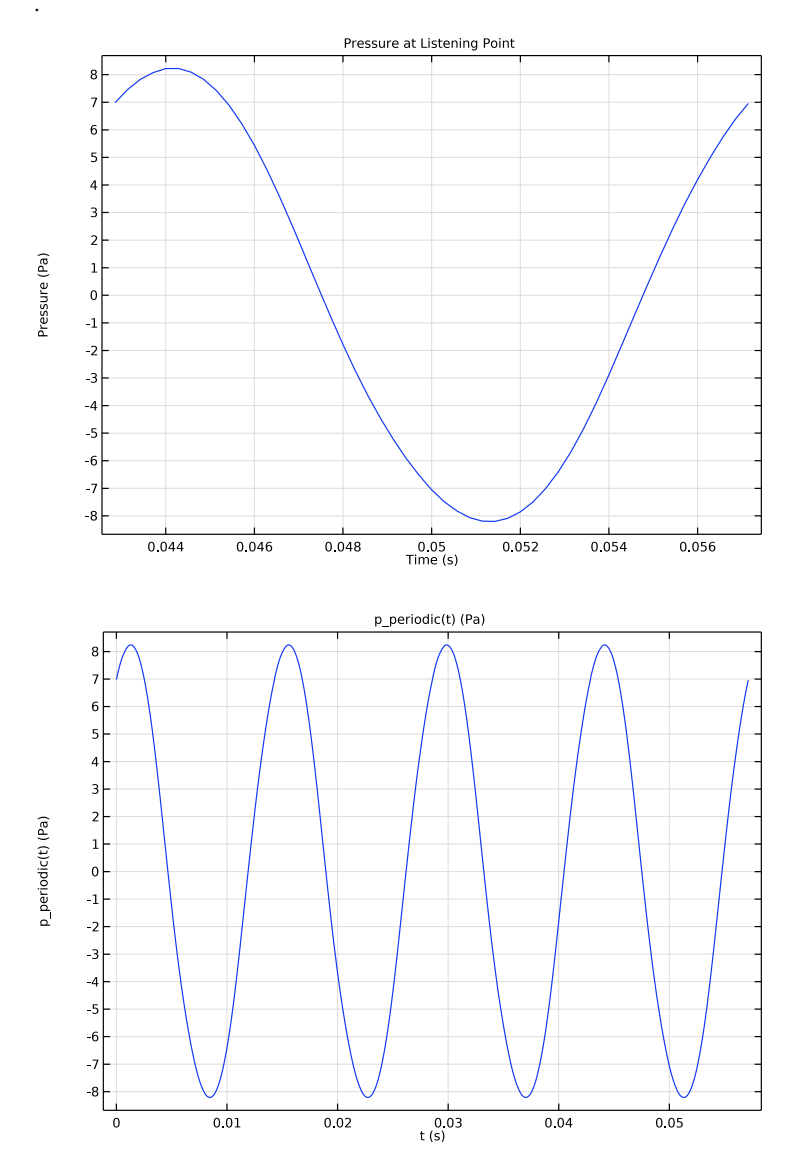

Figure 7: Acoustic pressure at the listening point (top) and its periodic extension (bottom).

Figure 8 shows the frequency spectrum of the acoustic signal at the steady state as the value of SPL over frequency. The highest peaks appear at the frequencies multiple of  $f_0$  (red dots) and yields a THD = 4.8%. You can see that the SPL for the odd order harmonics

is higher than that for the even order harmonics, which means the symmetrical system nonlinearities dominate the asymmetrical ones.

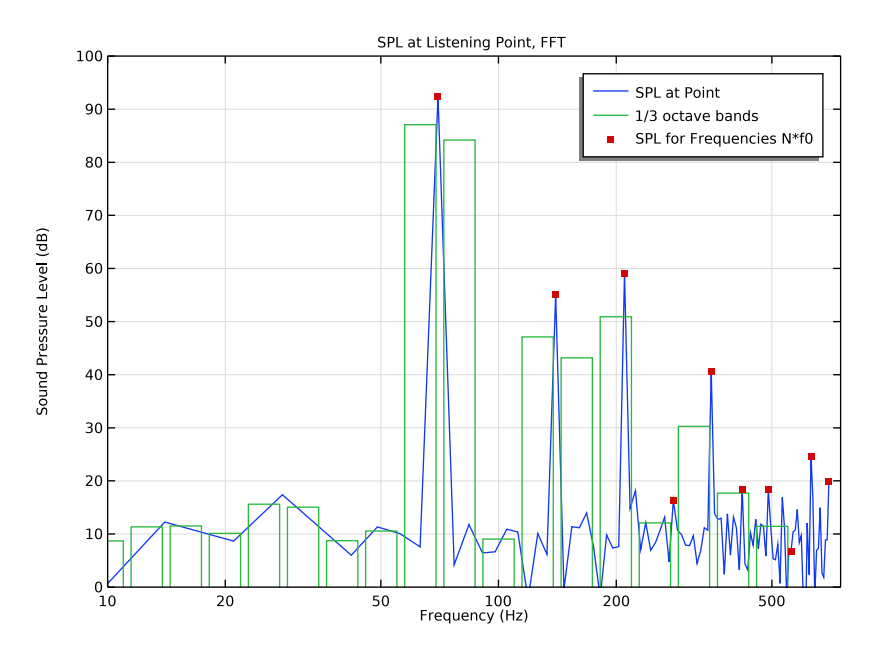

Figure 8: Sound pressure level distribution at the listening point.

The plots of the coil power and the dynamic force factor (BL) are depicted in Figure 9 and Figure 10. You can see that the coil power is negative over certain time intervals. This means that the power flows from the voice coil into the circuit, that is, the voice coil operates in the generator mode. The RMS value of the power is of course positive.

The BL curve has a typical shape for a loudspeaker configuration where the voice coil height is comparable to the magnetic pole piece gap depth. Obtaining an idealized BL factor curve, with a constant value, requires a configuration where the coil is much larger or much smaller than the gap height.

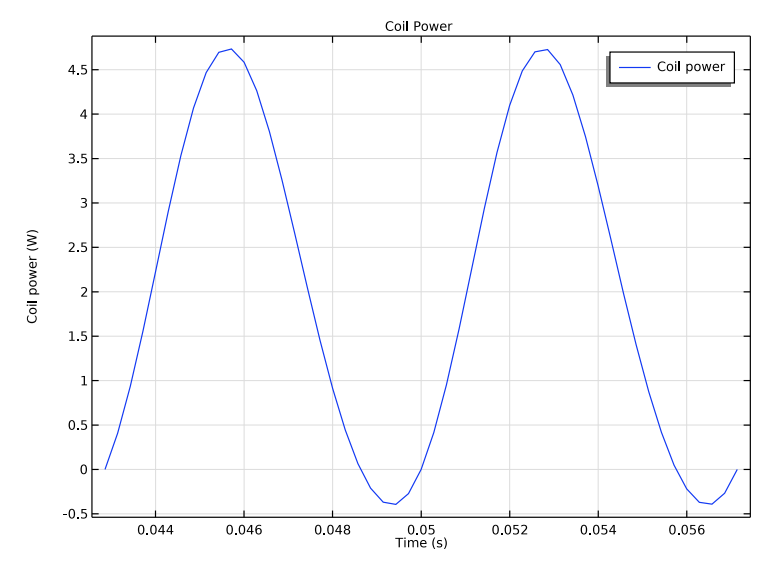

Figure 9: Coil power at the steady state.

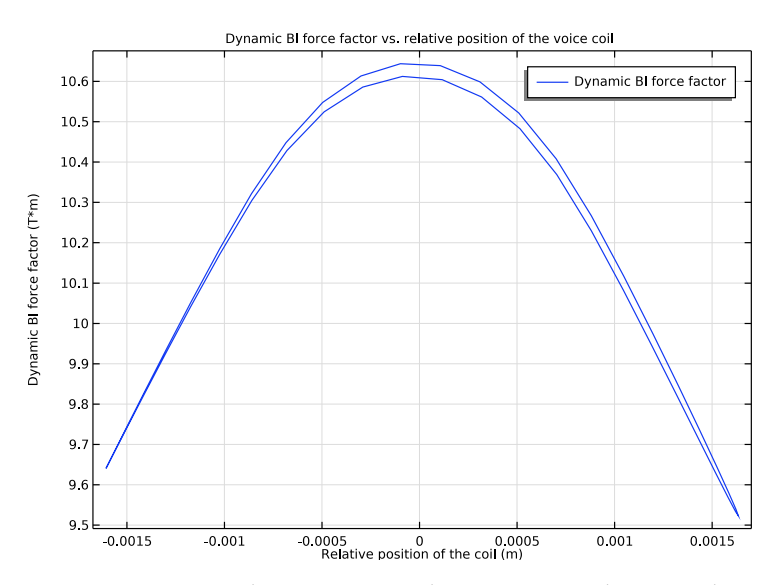

Figure 10: Dynamic Bl force factor vs. relative position of the voice coil.

The step-by-step instruction takes you through the following steps:

- Import the geometry and enter model parameters.
- Apply material settings.
- Set up the physics interfaces.
- Set up the extra features: Moving Mesh and PML.
- Create a study containing the Stationary and the Time Dependent study steps.
- Set up an auxiliary interface and a study to perform a frequency spectrum analysis of a transient signal at a point of interest.
- Work with built-in functionality provided in Functions: Interpolation, Analytic Extension.

The first study in this model contains a Stationary and a Time Dependent study step. The first computes the stationary magnetic field from the permanent magnet. The magnetic field distribution is then used as the initial value for time t = 0 s in the second study step. This step computes the transient acoustic-structure interaction and electromagnetic behavior due to the applied voltage, movement and geometry change. Both study steps account for nonlinear deformation of the structural parts of the loudspeaker (Include geometric nonlinearities check box). The Automatic remeshing option is enabled in the time dependent study step to avoid using highly distorted meshes, which could lead to numerically ill-posed problems. In this model, a new mesh is created as soon as the distortion of the current mesh elements exceeds a certain level you specify in advance.

**Note:** It is important that the quality of the initial mesh is good enough. Otherwise, if the mesh has bad quality elements with sharp wedge-like corners, the remeshing may break down as the quality starts out worse than that specified in the Condition for Remeshing.

The Acoustic-Structure Interaction, Transient multiphysics interface sets up the pressure acoustics and the solid mechanics interfaces together with the Acoustic-Structure Boundary multiphysics coupling. The multiphysics coupling automatically provides and assigns the boundary conditions for the two-way acoustic-structural coupling between the air and the structures. The acoustic-structure interaction is solved for only in the time dependent study step.

The input voltage signal applied to the voice coil is defined by Equation 1. The signal is ramped over the first period, which yields a smooth transition of the voltage from 0 to V(t). The Time Dependent study step solves for the period of time from 0 to  $T_{end} = 4T_0$ . The full time interval is split into two subintervals in the study: from 0 to  $3T_0$  and from  $3T_0$  to  $T_{end}$ . The second one is of the most interest since it is assumed that the steady state takes place from the time  $3T_0$ . Therefore, the time stepping is finer over the second subinterval.

The steady state output signal — the acoustic pressure at the listening point — is interpolated by a cubic spline and extrapolated from the interval  $[3T_0, T_{end}]$  to any time t > 0 through the Periodic Extension. The Global ODEs and DAEs interface and the second study take care of the computation of the frequency spectrum of the output signal. The study here consists of a Time Dependent and a Time to Frequency FFT step. The former picks up the values of the periodically extended signal on a specified time interval; the latter, computes the FFT of the signal. Note that the accuracy of the FFT computation becomes higher for longer time intervals. Here, the time interval is chosen to be equal to  $10T_0$ . Increasing the time interval from the initial  $T_0$  to  $10T_0$  (or even higher) is possible because of the Periodic Extension of the output signal.

The present model runs at a relatively low frequency (including the harmonics) and does not require a resolution of eddy currents (the skin depth) in the pole piece. Thus, compared to the frequency domain analysis, the boundary layer mesh has been removed.

# Reference

1. Brüel & Kjær, "Audio Distortion Measurements," Application Note BO0385, 1993.

**Application Library path:** Acoustics\_Module/Electroacoustic\_Transducers/ loudspeaker\_driver\_transient

**Note:** This application also requires the file Acoustics\_Module/ Electroacoustic\_Transducers/loudspeaker\_driver\_materials as it contains the material definitions for Materials.

# Modeling Instructions

From the File menu, choose New.

### NEW

In the New window, click 🙆 Model Wizard.

### MODEL WIZARD

- I In the Model Wizard window, click 🚧 2D Axisymmetric.
- 2 In the Select Physics tree, select AC/DC>Electromagnetic Fields>Magnetic Fields (mf).
- 3 Click Add.
- 4 In the Select Physics tree, select Acoustics>Acoustic-Structure Interaction>Acoustic-Solid Interaction, Transient.
- 5 Click Add.
- 6 Click 🔿 Study.

The Model Wizard lets you select the first one of the study steps you plan to use in the model. Select a stationary study used to solve for the static magnetic fields.

- 7 In the Select Study tree, select Preset Studies for Some Physics Interfaces>Stationary.
- 8 Click **M** Done.

# GLOBAL DEFINITIONS

### Parameters 1

- I In the Model Builder window, under Global Definitions click Parameters I.
- 2 In the Settings window for Parameters, locate the Parameters section.
- 3 Click 📂 Load from File.
- 4 Browse to the model's Application Libraries folder and double-click the file loudspeaker\_driver\_transient\_parameters.txt.

# GEOMETRY I

When working with your own modeling project of an acoustic driver, you will typically either draw the geometry in COMSOL Multiphysics, or import a CAD file of the driver itself and add the surrounding air and PML domains. Here, the entire geometry is imported as a sequence from the geometry file. The instructions to the geometry are found in the appendix at the end of this document.

The geometry should look like that in Figure 2.

- I In the Geometry toolbar, click Insert Sequence.
- 2 Browse to the model's Application Libraries folder and double-click the file loudspeaker\_driver\_transient\_geom\_sequence.mph.
- 3 In the Geometry toolbar, click 📳 Build All.
- **4** Click the **F Zoom Extents** button in the **Graphics** toolbar.

Add a **Ramp** function in order to model the transient regime of the input voltage before it reaches the steady state.

### GLOBAL DEFINITIONS

Ramp I (rm I)

- I In the Home toolbar, click f(X) Functions and choose Global>Ramp.
- 2 In the Settings window for Ramp, locate the Parameters section.
- **3** In the **Location** text field, type **0.1**\*T0.
- 4 In the Slope text field, type 1/T0.
- **5** Select the **Cutoff** check box.
- **6** Click to expand the **Smoothing** section. Select the **Size of transition zone at start** check box.
- 7 In the associated text field, type 0.2\*T0.
- 8 Select the Size of transition zone at cutoff check box.
- 9 In the associated text field, type 0.2\*T0.

Create selections for the coil and the domains where you will specify the physics and also a selection for the boundary adjacent to the Solid Mechanics domains. Here, the selections are pasted to the text field to simplify the modeling. Normally, they are selected in the geometry window.

### DEFINITIONS

### Coil

- I In the **Definitions** toolbar, click **here Explicit**.
- 2 In the Settings window for Explicit, type Coil in the Label text field.
- 3 Locate the Input Entities section. Click Paste Selection.
- 4 In the Paste Selection dialog box, type 14 in the Selection text field.
- 5 Click OK.

# Solid Mechanics Domains

- I In the **Definitions** toolbar, click https://www.explicit.
- **2** In the **Settings** window for **Explicit**, type **Solid** Mechanics Domains in the **Label** text field.
- 3 Locate the Input Entities section. Click paste Selection.
- 4 In the Paste Selection dialog box, type 4, 8-16, 19 in the Selection text field.
- 5 Click OK.

### Magnetic Domains

- I In the **Definitions** toolbar, click **herefore Explicit**.
- 2 In the Settings window for Explicit, type Magnetic Domains in the Label text field.
- 3 Locate the Input Entities section. Click paste Selection.
- 4 In the Paste Selection dialog box, type 2, 3, 7-12, 14, 15, 17, 18 in the Selection text field.
- 5 Click OK.

# Acoustic Domains

- I In the Definitions toolbar, click 🐂 Explicit.
- 2 In the Settings window for Explicit, type Acoustic Domains in the Label text field.
- 3 Locate the Input Entities section. Click Paste Selection.
- 4 In the Paste Selection dialog box, type 1-3, 5, 6 in the Selection text field.
- 5 Click OK.

# Solid Mechanics Exterior Boundaries

- I In the Definitions toolbar, click 🗞 Adjacent.
- 2 In the Settings window for Adjacent, type Solid Mechanics Exterior Boundaries in the Label text field.
- 3 Locate the Input Entities section. Under Input selections, click + Add.
- 4 In the Add dialog box, select Solid Mechanics Domains in the Input selections list.
- 5 Click OK.

Define an Average operator over the coil domain.

Average 1 (aveop1)

- I In the Definitions toolbar, click 🖉 Nonlocal Couplings and choose Average.
- 2 In the Settings window for Average, locate the Source Selection section.
- **3** From the **Selection** list, choose **Coil**.

4 Locate the Advanced section. Clear the Compute integral in revolved geometry check box.

# MATERIALS

While the material properties used in this model are partly made up, they resemble those used in a real driver. The diaphragm and dust cap both consist of a HexaCone®-like material; a light and very stiff composite. The apex has properties representative of glass fiber materials. The spider, acting as a spring, is made of a phenolic cloth with a much lower stiffness. The material used in the coil is taken to be lighter than copper, as the wire is insulated and does not completely fill the coil domain. The surround, finally, is a light resistive foam.

Except for air and soft Iron, the materials you will use all come from a material library created especially for this model (to be loaded from the file loudspeaker\_driver\_materials.mph). You may notice that some of the materials will report missing properties. For example, the composite does not include any electromagnetic properties. This is fine, as you will not model the magnetic fields in the domains where the composite is used.

### ADD MATERIAL

- I In the Home toolbar, click 🙀 Add Material to open the Add Material window.
- 2 Go to the Add Material window.
- 3 In the tree, select Built-in>Air.
- 4 Click Add to Component in the window toolbar.

# MATERIALS

### Air (mat1)

First, add air which will be present everywhere in your geometry. Next, switch to using nonlinear Iron in the pole piece and top plate.

# ADD MATERIAL

- I Go to the Add Material window.
- 2 In the tree, select AC/DC>Soft Iron (With Losses).
- 3 Click Add to Component in the window toolbar.

### MATERIALS

Soft Iron (With Losses) (mat2)

I Select Domains 7 and 17 only.

In the ribbon, on the Materials tab click Browse Materials.

The **Import Material Library** functionality is activated by clicking the small icon at the lower-right, below the Material Browser tree.

### MATERIAL BROWSER

- I In the Material Browser window, click III Import Material Library.
- 2 Browse to the model's Application Libraries folder and double-click the file loudspeaker\_driver\_materials.mph.
- 3 Click **M** Done.

# ADD MATERIAL

- I Go to the Add Material window.
- 2 In the tree, select loudspeaker driver materials>Composite.
- 3 Click Add to Component in the window toolbar.

### MATERIALS

Composite (mat3) Select Domains 4 and 16 only.

# ADD MATERIAL

- I Go to the Add Material window.
- 2 In the tree, select loudspeaker driver materials>Cloth.
- 3 Click Add to Component in the window toolbar.

### MATERIALS

Cloth (mat4) Select Domain 15 only.

### ADD MATERIAL

- I Go to the Add Material window.
- 2 In the tree, select loudspeaker driver materials>Foam.
- 3 Click Add to Component in the window toolbar.

### MATERIALS

Foam (mat5) Select Domain 19 only.

### ADD MATERIAL

- I Go to the Add Material window.
- 2 In the tree, select loudspeaker driver materials>Coil.
- 3 Click Add to Component in the window toolbar.

### MATERIALS

Coil (mat6) Select Domain 14 only.

# ADD MATERIAL

- I Go to the Add Material window.
- 2 In the tree, select loudspeaker driver materials>Glass Fiber.
- 3 Click Add to Component in the window toolbar.

### MATERIALS

Glass Fiber (mat7) Select Domains 8–13 only.

# ADD MATERIAL

- I Go to the Add Material window.
- 2 In the tree, select loudspeaker driver materials>Generic Ferrite.
- 3 Click Add to Component in the window toolbar.
- 4 In the Home toolbar, click 🙀 Add Material to close the Add Material window.

# MATERIALS

Generic Ferrite (mat8) Select Domain 18 only.

Now it is time to set up the physics interfaces. Specify the selection where the Magnetic Fields equation needs to be solved, that is the magnetic motor domain and its surroundings. In the other domains, the magnetic field is assumed to be negligible.

### MAGNETIC FIELDS (MF)

- I In the Model Builder window, under Component I (compl) click Magnetic Fields (mf).
- 2 In the Settings window for Magnetic Fields, locate the Domain Selection section.
- 3 From the Selection list, choose Magnetic Domains.

Ampère's Law is per default solved in all domains where the physics interface is active. Add extra instances of it to the magnet, pole piece, and top plate where you need different constitutive relations.

Select **Solid** for the **Material type** in all Magnetic Fields domains, where the material is different from air.

Ampère's Law 2

- I In the Physics toolbar, click 🔵 Domains and choose Ampère's Law.
- **2** Select Domain 18 only.
- 3 In the Settings window for Ampère's Law, locate the Constitutive Relation B-H section.
- 4 From the Magnetization model list, choose Remanent flux density.
- **5** Specify the **e** vector as

| 0 | r   |
|---|-----|
| 0 | phi |
| 1 | z   |

Ampère's Law 3

- I In the Physics toolbar, click 🔵 Domains and choose Ampère's Law.
- **2** Select Domains 7 and 17 only.
- 3 In the Settings window for Ampère's Law, locate the Material Type section.
- 4 From the Material type list, choose Solid.
- 5 Locate the Constitutive Relation B-H section. From the Magnetization model list, choose B-H curve.

The BH curve is provided by the soft iron material.

#### Coil I

- I In the Physics toolbar, click **Domains** and choose **Coil**.
- 2 In the Settings window for Coil, locate the Domain Selection section.
- **3** From the **Selection** list, choose **Coil**.
- 4 Locate the Material Type section. From the Material type list, choose Solid.
- 5 Locate the Coil section. From the Conductor model list, choose Homogenized multiturn.

- 6 From the Coil excitation list, choose Voltage.
- 7 In the  $V_{\text{coil}}$  text field, type V0\*sin(2\*pi\*f0\*t)\*rm1(t[1/s]).

The harmonic voltage is multiplied by the previously defined ramp function to add the smooth build-up time to the signal.

- 8 Locate the Homogenized Multiturn Conductor section. In the N text field, type NO.
- **9** In the  $a_{coil}$  text field, type 2.4e-8[m<sup>2</sup>].

The area of the coil domain is  $4 \cdot 10^{-6} \text{ m}^2$ . The number of turns N0 = 100 makes the total cross-sectional area covered by the wires equal to  $2.4 \cdot 10^{-6} \text{ m}^2$ , which will give the fill factor of 60 %.

# PRESSURE ACOUSTICS, TRANSIENT (ACTD)

- I In the Model Builder window, under Component I (compl) click Pressure Acoustics, Transient (actd).
- **2** In the **Settings** window for **Pressure Acoustics, Transient**, locate the **Domain Selection** section.
- **3** From the Selection list, choose Acoustic Domains.

Modify the **Typical Wave Speed for Perfectly Matched Layers** and **Transient Solver Settings** according to the fluid material and the frequency of the input signal. These settings will adjust the scaling in the PML domains and the time-dependent solver settings.

- 4 Locate the **Typical Wave Speed for Perfectly Matched Layers** section. In the *c*<sub>ref</sub> text field, type c0.
- 5 Locate the Transient Solver Settings section. In the Maximum frequency to resolve field enter 3\*f0. It will give the maximal time step for the Transient Solver.

### SOLID MECHANICS (SOLID)

- I In the Model Builder window, under Component I (compl) click Solid Mechanics (solid).
- 2 In the Settings window for Solid Mechanics, locate the Domain Selection section.
- **3** From the Selection list, choose Solid Mechanics Domains.

With the above selection, you leave out the magnet, pole piece, and top plate. You will consider these domains as perfectly rigid by using the default sound hard wall condition on their surfaces.

Add damping to some of the solid materials.

Linear Elastic Material I

In the Model Builder window, under Component I (comp1)>Solid Mechanics (solid) click Linear Elastic Material I.

#### Damping I

- I In the Physics toolbar, click Attributes and choose Damping.
- 2 In the Settings window for Damping, locate the Damping Settings section.
- **3** In the  $\beta_{dK}$  text field, type 0.14/omega\_d.
- 4 Locate the Domain Selection section. Click Clear Selection.
- 5 Click Paste Selection.
- 6 In the Paste Selection dialog box, type 15 in the Selection text field.
- 7 Click OK.

### Linear Elastic Material I

In the Model Builder window, click Linear Elastic Material I.

### Damping 2

- I In the Physics toolbar, click Attributes and choose Damping.
- 2 In the Settings window for Damping, locate the Damping Settings section.
- **3** In the  $\beta_{dK}$  text field, type 0.46/omega\_d.
- 4 Locate the Domain Selection section. Click 🗽 Clear Selection.
- 5 Click Paste Selection.
- 6 In the Paste Selection dialog box, type 19 in the Selection text field.
- 7 Click OK.

#### Linear Elastic Material I

In the Model Builder window, click Linear Elastic Material I.

Damping 3

- I In the Physics toolbar, click Attributes and choose Damping.
- 2 In the Settings window for Damping, locate the Damping Settings section.
- 3 From the Damping type list, choose Viscous damping.
- 4 In the  $\eta_b$  text field, type <code>eta\_s\_gf\*K\_gf/omega0</code>.
- **5** In the  $\eta_v$  text field, type eta\_s\_gf\*G\_gf/omega0.
- 6 Locate the Domain Selection section. Click Telear Selection.
- 7 Click Paste Selection.
- 8 In the Paste Selection dialog box, type 8-13 in the Selection text field.
- 9 Click OK.

### Linear Elastic Material I

In the Model Builder window, click Linear Elastic Material I.

#### Damping 4

- I In the Physics toolbar, click Attributes and choose Damping.
- 2 In the Settings window for Damping, locate the Damping Settings section.
- 3 From the Damping type list, choose Viscous damping.
- 4 In the  $\eta_b$  text field, type eta\_s\_com\*K\_com/omega0.
- **5** In the  $\eta_v$  text field, type eta\_s\_com\*G\_com/omega0.
- 6 Locate the Domain Selection section. Click 🚺 Clear Selection.
- 7 Click **Paste Selection**.
- 8 In the Paste Selection dialog box, type 4 16 in the Selection text field.
- 9 Click OK.

The spider and the surround are attached to the case.

# Fixed Constraint I

- I In the Physics toolbar, click Boundaries and choose Fixed Constraint.
- 2 In the Settings window for Fixed Constraint, locate the Boundary Selection section.
- **3** Click **Paste Selection**.
- 4 In the Paste Selection dialog box, type 70 74 in the Selection text field.
- 5 Click OK.

Now, look into the multiphysics coupling under the **Multiphysics** node. When using a predefined multiphysics interface, the coupling is automatically applied to all acoustic-solid boundaries.

# MULTIPHYSICS

Acoustic-Structure Boundary I (asb1)

Add a **Perfectly Matched Layer** to truncate the computational domain without introducing spurious reflections of the acoustic waves from the outer boundary.

### DEFINITIONS

Perfectly Matched Layer I (pml1)

- I In the Definitions toolbar, click W Perfectly Matched Layer.
- **2** Select Domains 1 and 6 only.

- 3 In the Settings window for Perfectly Matched Layer, locate the Scaling section.
- 4 In the PML scaling curvature parameter text field, type 3.

The Solid Mechanics domains will move and deform due to the motion of the voice coil caused by the Lorenz force. To account for the deformed configuration of the system during the calculation of the stationary magnetic field, add the **Moving Mesh** feature and specify the **Deforming Domain** above and below the moving parts. Set a **Prescribed Mesh Displacement** equal to the Displacement field components (u, w) on the Solid Mechanics exterior boundaries.

Deforming Domain I

I In the Definitions toolbar, click Moving Mesh and choose Deforming Domain.

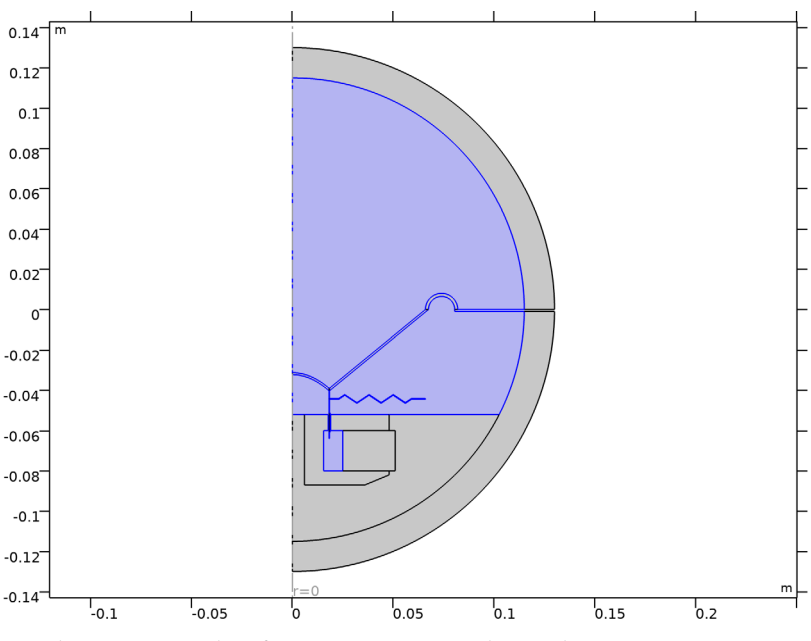

2 Select Domains 3 and 5 only.

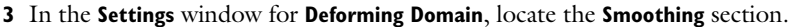

4 From the Mesh smoothing type list, choose Laplace.

#### Fixed Boundary I

- I In the Definitions toolbar, click Moving Mesh and choose Fixed Boundary.
- 2 In the Settings window for Fixed Boundary, locate the Boundary Selection section.
- 3 From the Selection list, choose All boundaries.

### Prescribed Mesh Displacement I

- I In the Definitions toolbar, click Moving Mesh and choose Prescribed Mesh Displacement.
- **2** In the **Settings** window for **Prescribed Mesh Displacement**, locate the **Boundary Selection** section.
- 3 From the Selection list, choose Solid Mechanics Exterior Boundaries.
- 4 Locate the Prescribed Mesh Displacement section. Specify the dx vector as

| u | R |
|---|---|
| W | Z |

Symmetry/Roller 1

I In the Definitions toolbar, click Moving Mesh and choose Symmetry/Roller.

2 Select Boundaries 3 and 6 only.

Now, the **Lorentz Coupling** multiphysics feature is added to handle Lorentz force on the coil (it represents the product of the time-harmonic current and the static magnetic field in which it is traveling). For details, see Notes About the COMSOL Implementation.

### MULTIPHYSICS

Lorentz Coupling I (ltzc1)

- I In the Physics toolbar, click A Multiphysics Couplings and choose Domain> Lorentz Coupling.
- 2 In the Settings window for Lorentz Coupling, locate the Domain Selection section.
- **3** From the **Selection** list, choose **Coil**.

In the model Acoustics\_Module/Electroacoustic\_Transducers/

loudspeaker\_driver, it was important to have a finer mesh along the iron surfaces next to the voice coil. The mesh refinement took the skin depth into account, which resolved the eddy currents in the pole and the top plate at higher frequencies.

Here, the frequency of the driving voltage is f0 = 70 Hz. This gives the skin depth of approximately 0.5 mm, which is comparable to the width of the voice coil. Therefore, the mesh refinement it is not necessary in this case.

For the acoustic-structure interaction, the air domain and the thin moving structures also need to be well resolved. The **Extra fine** setting gives a maximum element size of 6 mm which is by orders of magnitude smaller than the suggested 6 elements per wavelength (80 cm here) slowing down the analysis without adding any relevant information. That is why the model uses a user defined mesh with a very fine mesh

around the voice coil and a coarser mesh in the rest of the model. For the structural components, the model uses a **Mapped** mesh with 2 elements through the thickness. The PML is also preferably meshed with mapped elements, use 8 elements for the default polynomial scaling.

### MESH I

- I In the Model Builder window, under Component I (compl) click Mesh I.
- 2 In the Settings window for Mesh, locate the Mesh Settings section.
- 3 From the Sequence type list, choose User-controlled mesh.

### Size

- I In the Model Builder window, under Component I (compl)>Mesh I click Size.
- 2 In the Settings window for Size, locate the Element Size section.
- **3** Click the **Custom** button.
- 4 Locate the **Element Size Parameters** section. In the **Maximum element size** text field, type 15[mm].
- 5 In the Minimum element size text field, type 0.10[mm].
- 6 In the Curvature factor text field, type 0.25.
- 7 Click 🖷 Build Selected.

### Mapped I

- I In the Mesh toolbar, click Mapped.
- 2 In the Settings window for Mapped, locate the Domain Selection section.
- 3 From the Geometric entity level list, choose Domain.
- 4 Select Domains 4, 8–12, 14–16, and 19 only.
- **5** Click to expand the **Reduce Element Skewness** section. Select the **Adjust edge mesh** check box.

### Distribution I

- I Right-click Mapped I and choose Distribution.
- 2 Select Boundaries 18, 30, 33, and 37 only.
- 3 In the Settings window for Distribution, locate the Distribution section.
- 4 In the Number of elements text field, type 2.

#### Size I

- I In the Model Builder window, right-click Mapped I and choose Size.
- 2 In the Settings window for Size, locate the Geometric Entity Selection section.

3 Click Clear Selection.

- 4 Select Domains 9 and 14 only.
- 5 Locate the Element Size section. Click the Custom button.
- 6 Locate the Element Size Parameters section. Select the Maximum element size check box.
- 7 In the associated text field, type 0.15[mm].

### Size 2

- I Right-click Mapped I and choose Size.
- 2 In the Settings window for Size, locate the Geometric Entity Selection section.
- 3 Click Clear Selection.
- 4 Select Domains 12 and 15 only.
- 5 Locate the **Element Size** section. Click the **Custom** button.
- 6 Locate the Element Size Parameters section. Select the Maximum element size check box.
- 7 In the associated text field, type 0.7[mm].

# Size 3

- I Right-click Mapped I and choose Size.
- 2 In the Settings window for Size, locate the Geometric Entity Selection section.
- 3 Click Clear Selection.
- 4 Select Domains 4, 16, and 19 only.
- 5 Locate the Element Size section. Click the Custom button.
- 6 Locate the Element Size Parameters section. Select the Maximum element size check box.
- 7 In the associated text field, type 1.0[mm].

#### Distribution 2

- I Right-click Mapped I and choose Distribution.
- **2** Select Boundary 19 only.
- 3 In the Settings window for Distribution, locate the Distribution section.
- 4 From the Distribution type list, choose Predefined.
- 5 In the Number of elements text field, type 20.
- 6 In the Element ratio text field, type 3.

### Distribution 3

- I Right-click Mapped I and choose Distribution.
- 2 Select Boundary 15 only.

- 3 In the Settings window for Distribution, locate the Distribution section.
- 4 From the Distribution type list, choose Predefined.
- **5** In the **Number of elements** text field, type **10**.
- 6 In the Element ratio text field, type 3.
- 7 Select the **Reverse direction** check box.

#### Free Triangular 1

- I In the Model Builder window, click Free Triangular I.
- 2 In the Settings window for Free Triangular, locate the Domain Selection section.
- 3 From the Geometric entity level list, choose Domain.
- 4 Select Domains 2, 3, 5, 7, 13, 17, and 18 only.

# Size 1

- I Right-click Free Triangular I and choose Size.
- 2 In the Settings window for Size, locate the Geometric Entity Selection section.
- **3** Click **Clear Selection**.
- 4 Select Domains 7, 17, and 18 only.
- 5 Locate the **Element Size** section. Click the **Custom** button.
- 6 Locate the Element Size Parameters section. Select the Maximum element size check box.
- 7 In the associated text field, type 3[mm].
- 8 Select the Minimum element size check box.
- **9** In the associated text field, type **0.5**[mm].
- IO Click 📗 Build All.

#### Mapped 2

- I In the Mesh toolbar, click Mapped.
- 2 In the Settings window for Mapped, locate the Reduce Element Skewness section.
- 3 Select the Adjust edge mesh check box.

### Distribution I

- I Right-click Mapped 2 and choose Distribution.
- 2 Select Boundaries 76 and 77 only.
- 3 In the Settings window for Distribution, locate the Distribution section.
- 4 In the Number of elements text field, type 8.
- 5 Click 📗 Build All.

It is time to set up the study that will include the interaction between all physics interfaces present in the model. In the **Stationary** study step, clear all of the physics interfaces except for the Magnetic Fields.

### STUDY I

### Step 1: Stationary

- I In the Model Builder window, under Study I click Step I: Stationary.
- 2 In the Settings window for Stationary, locate the Physics and Variables Selection section.
- 3 In the table, clear the Solve for check boxes for Pressure Acoustics, Transient (actd), Solid Mechanics (solid), and Moving mesh (Component 1).
- 4 In the table, clear the Solve for check box for Acoustic-Structure Boundary I (asbI).

Add a Time Dependent study step which will account for the acoustics-structure interaction and the moving mesh.

Time Dependent

I In the Study toolbar, click Study Steps and choose Time Dependent> Time Dependent.

Assume that the transient process reaches the steady state by the time 3\*T0. Split the time interval into two intervals: form 0 to 3\*T0 and from 3\*T0 to T\_end. In the first one, use a coarser time stepping for the solution storage; in the second one, use a finer time stepping.

- 2 In the Settings window for Time Dependent, locate the Study Settings section.
- 3 In the Output times text field, type {range(0, T0/5, 14\*T0/5) range(3\*T0, T0/ 50, T\_end)}.
- 4 Click to expand the Study Extensions section. Select the Automatic remeshing check box.

The **Automatic Remeshing** option assures that the distortion of the mesh elements will not exceed a certain threshold. As soon as the threshold is reached, the domain will be remeshed.

### Solution 1 (soll)

- I In the Study toolbar, click The Show Default Solver.
- 2 In the Model Builder window, expand the Solution I (soll) node, then click Time-Dependent Solver I.
- 3 In the Settings window for Time-Dependent Solver, locate the General section.
- **4** From the Times to store list, choose **Output times by interpolation**.

- 5 In the Model Builder window, expand the Study I>Solver Configurations>
   Solution I (solI)>Time-Dependent Solver I node, then click Automatic Remeshing.
- **6** In the **Settings** window for **Automatic Remeshing**, locate the **Condition for Remeshing** section.
- 7 From the Condition type list, choose Distortion.
- 8 In the Stop when distortion exceeds text field, type 2.5.
- **9** Locate the **Remesh** section. Clear the **Store solution when new meshes are created** check box.
- IO In the Model Builder window, click Study I.
- II In the Settings window for Study, type Study 1 Time Dependent Analysis in the Label text field.
- 12 In the Study toolbar, click 🗧 Compute.

Plot the magnetic field in the voice coil air gap. It is clearly seen that the voice coil has moved down from its initial position. Use the **Zoom Box** to zoom in on the magnetic gap.

# RESULTS

Magnetic Flux Density Norm (mf)

- I In the Settings window for 2D Plot Group, click to expand the Title section.
- 2 From the Title type list, choose Manual.
- **3** Select the Allow evaluation of expressions check box.
- 4 In the Title text area, type Magnetic flux density norm, Time = eval(t) s.
- 5 Clear the **Parameter indicator** text field.
- 6 From the Number format list, choose Automatic.
- 7 In the Model Builder window, expand the Magnetic Flux Density Norm (mf) node.

#### Contour I, Streamline I

- I In the Model Builder window, under Results>Magnetic Flux Density Norm (mf), Ctrl-click to select Streamline I and Contour I.
- 2 Right-click and choose Disable.

### Streamline 2

- I In the Model Builder window, right-click Magnetic Flux Density Norm (mf) and choose Streamline.
- 2 In the Settings window for Streamline, locate the Selection section.

- 3 Click **Paste Selection**.
- 4 In the Paste Selection dialog box, type 40 in the Selection text field.
- 5 Click OK.
- 6 In the Settings window for Streamline, locate the Coloring and Style section.
- 7 Find the **Point style** subsection. From the **Color** list, choose **Gray**.
- 8 In the Magnetic Flux Density Norm (mf) toolbar, click **O** Plot.

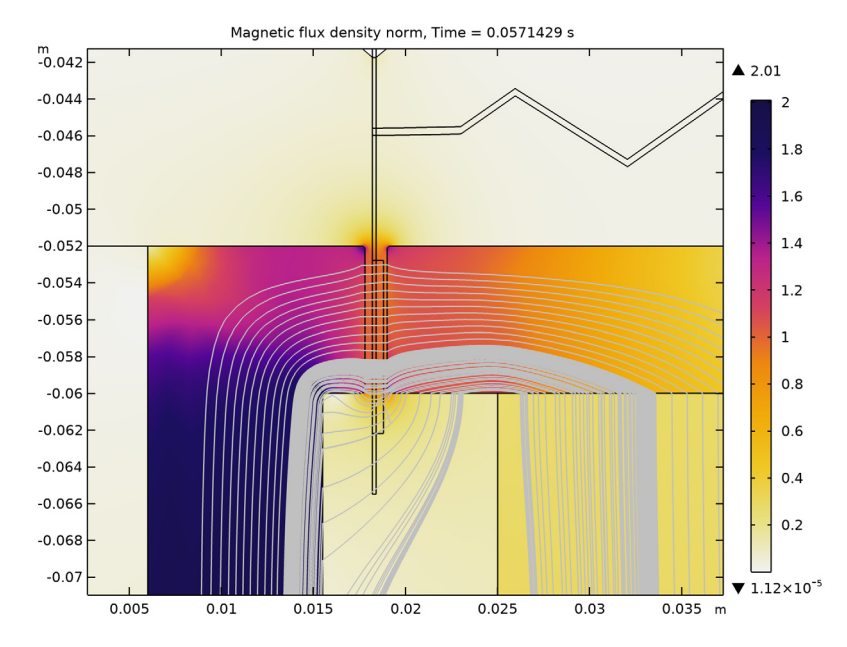

### Acoustic Pressure (actd)

- I In the Model Builder window, click Acoustic Pressure (actd).
- 2 In the Settings window for 2D Plot Group, locate the Title section.
- 3 From the Title type list, choose Manual.
- 4 In the Title text area, type Acoustic pressure, Time = eval(t) s.
- **5** Select the **Allow evaluation of expressions** check box.
- 6 Clear the Parameter indicator text field.
- 7 From the Number format list, choose Automatic.
- 8 Locate the Plot Settings section. From the Frame list, choose Spatial (r, phi, z).

### Surface 1

- I In the Model Builder window, expand the Acoustic Pressure (actd) node, then click Surface I.
- 2 In the Settings window for Surface, click to expand the Range section.
- **3** Select the Manual color range check box.
- 4 In the Minimum text field, type -150.
- 5 In the Maximum text field, type 150.

### Selection 1

- I Right-click Surface I and choose Selection.
- **2** Select Domains 2–5 and 7–19 only.

Select all domains except the PML region where the solution is unphysical. Simply select all domains (you can use Ctrl+A) and then deselect the two PML domains (domains 1 and 6).

Acoustic pressure, Time = 0.0571429 s m 0.12 0.1

**3** In the Acoustic Pressure (actd) toolbar, click **O** Plot.

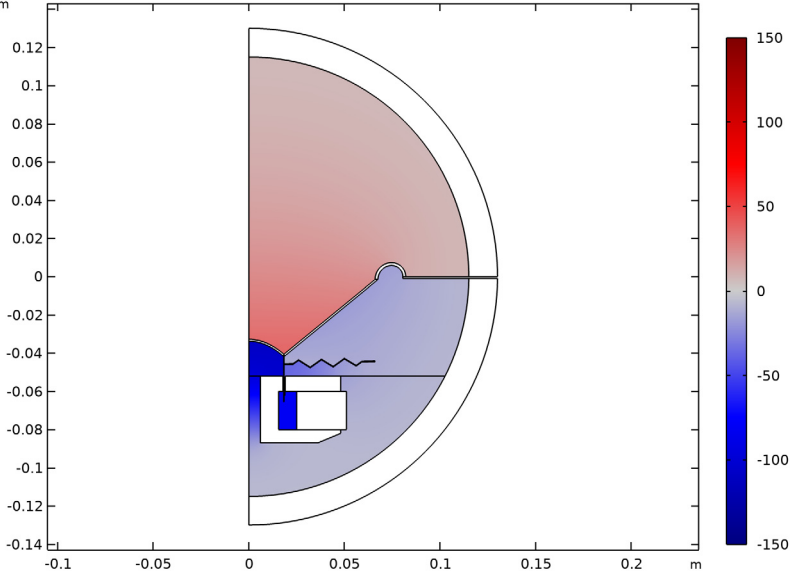

Plot the acoustic pressure at the listening point over the time interval [3\*T0, T\_end].

### Pressure at Listening Point

I In the Home toolbar, click 📠 Add Plot Group and choose ID Plot Group.

- 2 In the Settings window for ID Plot Group, type Pressure at Listening Point in the Label text field.
- 3 Locate the Data section. From the Dataset list, choose Study I Time Dependent Analysis/ Remeshed Solution I (sol3).
- 4 From the Time selection list, choose Interpolated.
- 5 In the Times (s) text field, type range(3\*T0, T0/50, T\_end).
- 6 Click to expand the Title section. From the Title type list, choose Label.

Point Graph 1

- I Right-click Pressure at Listening Point and choose Point Graph.
- 2 Select Point 6 only.
- 3 In the Settings window for Point Graph, locate the y-Axis Data section.
- **4** In the **Expression** text field, type p.

The pressure at the listening point should look like the one in Figure 7 at the top.

5 In the Pressure at Listening Point toolbar, click 🗿 Plot.

It is seen that the shape of the signal slightly differs from a perfectly sinusoidal one. That is, its THD is different from 0. The instruction below will help you to do the frequency spectrum analysis of the signal and calculate its THD.

Pressure at Point

- I In the **Results** toolbar, click <sup>8,85</sup><sub>e-12</sub> **Point Evaluation**.
- 2 In the Settings window for Point Evaluation, type Pressure at Point in the Label text field.
- 3 Locate the Data section. From the Dataset list, choose Study I Time Dependent Analysis/ Remeshed Solution I (sol3).
- 4 From the Time selection list, choose Interpolated.
- 5 In the Times (s) text field, type range(3\*T0, T0/50, T\_end).
- **6** Select Point 6 only.
- 7 Locate the **Expressions** section. In the table, enter the following settings:

| Expression | Unit | Description |
|------------|------|-------------|
| р          | Ра   | Pressure    |

8 Click • next to **= Evaluate**, then choose **New Table**.

### Pressure at Point

- I In the Model Builder window, expand the Results>Tables node, then click Table I.
- 2 In the Settings window for Table, type Pressure at Point in the Label text field. Make an Interpolation and a Periodic Extension of the pressure at the listening point.

# GLOBAL DEFINITIONS

Interpolation 1 (int1)

- I In the Home toolbar, click f(X) Functions and choose Global>Interpolation.
- 2 In the Settings window for Interpolation, locate the Definition section.
- 3 From the Data source list, choose Result table.
- 4 Find the Functions subsection. In the table, enter the following settings:

| Function name | Position in file |
|---------------|------------------|
| p_point       | 1                |

- **5** Locate the **Interpolation and Extrapolation** section. From the **Interpolation** list, choose **Cubic spline**.
- 6 From the Extrapolation list, choose Nearest function.
- 7 Locate the Units section. In the Arguments text field, type s.
- 8 In the Function text field, type Pa.

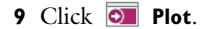

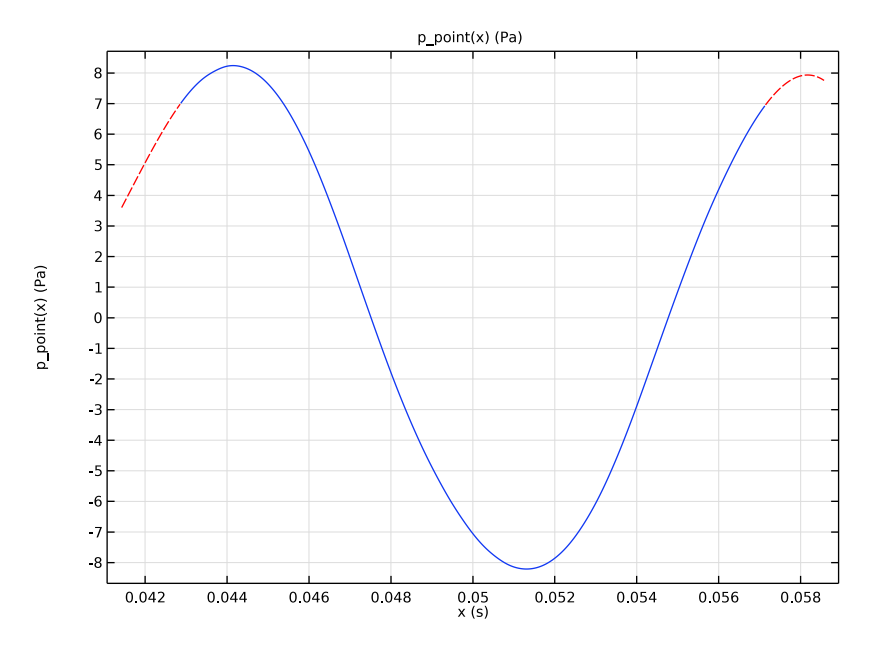

Analytic I (an I)

- I In the Home toolbar, click f(X) Functions and choose Global>Analytic.
- 2 In the Settings window for Analytic, type p\_periodic in the Function name text field.
- **3** Locate the **Definition** section. In the **Expression** text field, type p\_point(t).
- 4 In the Arguments text field, type t.
- 5 Click to expand the Periodic Extension section. Select the Make periodic check box.
- 6 In the Lower limit text field, type 3\*T0.
- 7 In the **Upper limit** text field, type 4\*T0.
- 8 Locate the Units section. In the Arguments text field, type s.
- **9** In the **Function** text field, type Pa.

**IO** Locate the **Plot Parameters** section. In the table, enter the following settings:

| Argument | Lower limit | Upper limit |
|----------|-------------|-------------|
| t        | 0           | 4*T0        |

The Periodic Extention will reproduce the steady state of the signal as shown in Figure 7 at the bottom.

# II Click 🗿 Plot.

Now, set up the components necessary to analyze the frequency spectrum and the THD of the acoustic pressure in steady state.

### ADD COMPONENT

In the Model Builder window, right-click the root node and choose Add Component>0D.

# ADD PHYSICS

- I In the Home toolbar, click 🙀 Add Physics to open the Add Physics window.
- 2 Go to the Add Physics window.
- 3 In the tree, select Mathematics>ODE and DAE Interfaces>Global ODEs and DAEs (ge).
- 4 Find the Physics interfaces in study subsection. In the table, clear the Solve check box for Study 1 Time Dependent Analysis.
- 5 Click Add to Component 2 in the window toolbar.
- 6 In the Home toolbar, click 🙀 Add Physics to close the Add Physics window.

# GLOBAL ODES AND DAES (GE)

Global Equations 1

- I In the Model Builder window, under Component 2 (comp2)>Global ODEs and DAEs (ge) click Global Equations I.
- 2 In the Settings window for Global Equations, locate the Global Equations section.
- **3** In the table, enter the following settings:

| Name | f(u,ut,utt,t) (l) | Initial value<br>(u_0) (1) | Initial value<br>(u_t0) (1/s) | Description |
|------|-------------------|----------------------------|-------------------------------|-------------|
| Р    | P - p_periodic(t) | 0                          | 0                             |             |

4 Locate the Units section. Click **Select Dependent Variable Quantity**.

5 In the Physical Quantity dialog box, type id:pressure in the text field.

- 6 Click 🔫 Filter.
- 7 In the tree, select General>Pressure (Pa).
- 8 Click OK.
- 9 In the Settings window for Global Equations, locate the Units section.
- 10 Click Select Source Term Quantity.

II In the Physical Quantity dialog box, click 👎 Filter.

12 In the tree, select General>Pressure (Pa).

I3 Click OK.

### ADD STUDY

- I In the Home toolbar, click  $\sim\sim$  Add Study to open the Add Study window.
- 2 Go to the Add Study window.
- 3 Find the Studies subsection. In the Select Study tree, select General Studies> Time Dependent.
- 4 Click Add Study in the window toolbar.
- 5 In the Model Builder window, click the root node.
- 6 In the Home toolbar, click  $\sim 2$  Add Study to close the Add Study window.

### STUDY 2

Step 1: Time Dependent

The Interpolation and the Periodic Extention done before make it possible to increase the time interval and refine the time stepping for a more accurate frequency spectrum calculation.

- I In the Settings window for Time Dependent, locate the Study Settings section.
- 2 In the **Output times** text field, type range(0, T0/200, 10\*T0).
- 3 Locate the Physics and Variables Selection section. In the table, clear the Solve for check boxes for Magnetic Fields (mf), Pressure Acoustics, Transient (actd), Solid Mechanics (solid), and Moving mesh (Component 1).
- 4 In the table, clear the Solve for check box for Acoustic-Structure Boundary I (asbI).

### Time to Frequency FFT

- I In the Study toolbar, click Study Steps and choose Frequency Domain> Time to Frequency FFT.
- 2 In the Settings window for Time to Frequency FFT, locate the Study Settings section.
- 3 In the End time text field, type 10\*T0.
- 4 In the Maximum output frequency text field, type 10\*f0.
- 5 Locate the Physics and Variables Selection section. In the table, clear the Solve for check boxes for Magnetic Fields (mf), Pressure Acoustics, Transient (actd), Solid Mechanics (solid), and Moving mesh (Component 1).
- 6 In the table, clear the Solve for check box for Acoustic-Structure Boundary I (asbI).
- 7 In the Model Builder window, click Study 2.

- 8 In the Settings window for Study, type Study 2 Periodic Signal Extraction and FFT in the Label text field.
- 9 Locate the Study Settings section. Clear the Generate default plots check box.
- **IO** In the **Study** toolbar, click **= Compute**.

Plot the sound pressure level at the listening point as a function of frequency to reproduce the result shown in Figure 8.

# RESULTS

SPL at Listening Point, FFT

- I In the Home toolbar, click 🚛 Add Plot Group and choose ID Plot Group.
- 2 In the Settings window for ID Plot Group, type SPL at Listening Point, FFT in the Label text field.
- 3 Locate the Data section. From the Dataset list, choose Study 2 -Periodic Signal Extraction and FFT/Solution 4 (sol4).
- 4 Locate the Title section. From the Title type list, choose Label.
- 5 Locate the Plot Settings section. Select the x-axis label check box.
- 6 In the associated text field, type Frequency (Hz).
- 7 Select the y-axis label check box.
- 8 In the associated text field, type Sound Pressure Level (dB).
- 9 Locate the Axis section. Select the Manual axis limits check box.
- **IO** In the **x minimum** text field, type **10**.
- II In the **x maximum** text field, type 750.
- **12** In the **y minimum** text field, type **0**.
- **I3** In the **y maximum** text field, type 100.

**I4** Select the **x-axis log scale** check box.

### Global I

- I Right-click SPL at Listening Point, FFT and choose Global.
- 2 In the Settings window for Global, locate the y-Axis Data section.
- **3** In the table, enter the following settings:

| Expression                                   | Unit | Description |
|----------------------------------------------|------|-------------|
| 20*log10(abs(comp2.P)/actd.pref_SPL/sqrt(2)) |      |             |

4 Click to expand the Legends section. From the Legends list, choose Manual.

**5** In the table, enter the following settings:

### Legends

#### SPL at Point

SPL at Listening Point, FFT

In the Model Builder window, click SPL at Listening Point, FFT.

Octave Band I

- I In the SPL at Listening Point, FFT toolbar, click  $\sim$  More Plots and choose Octave Band.
- 2 In the Settings window for Octave Band, locate the Selection section.
- **3** From the **Geometric entity level** list, choose **Global**.
- 4 Locate the y-Axis Data section. In the Expression text field, type comp2.P.
- 5 Locate the Plot section. From the Style list, choose 1/3 octave bands.
- 6 Click to expand the Coloring and Style section. From the Type list, choose Outline.
- 7 Click to expand the Legends section. From the Legends list, choose Manual.
- 8 Select the Show legends check box.
- **9** In the table, enter the following settings:

#### Legends

1/3 octave bands

#### Global 2

- I In the Model Builder window, under Results>SPL at Listening Point, FFT right-click Global I and choose Duplicate.
- 2 In the Settings window for Global, locate the Data section.
- 3 From the Dataset list, choose Study 2 Periodic Signal Extraction and FFT/ Solution 4 (sol4).
- **4** From the **Parameter selection (freq)** list, choose **Manual**.
- 5 In the Parameter indices (1-101) text field, type range(11, 10, 101).
- 6 Click to expand the Coloring and Style section. Find the Line style subsection. From the Line list, choose None.
- 7 Find the Line markers subsection. From the Marker list, choose Point.
- 8 From the Positioning list, choose In data points.

9 Locate the Legends section. In the table, enter the following settings:

```
Legends
```

SPL for Frequencies N\*f0

**IO** In the SPL at Listening Point, FFT toolbar, click **O** Plot.

For the THD calculation, pick up the pressure at the frequencies that are multiples of f0.

- THD Evaluation
- I In the Results toolbar, click (8.5) Global Evaluation.
- **2** In the **Settings** window for **Global Evaluation**, type THD Evaluation in the **Label** text field.
- 3 Locate the Data section. From the Dataset list, choose Study 2 -

Periodic Signal Extraction and FFT/Solution 4 (sol4).

- 4 From the Parameter selection (freq) list, choose First.
- **5** Locate the **Expressions** section. In the table, enter the following settings:

| Expression                                              | Unit | Description |
|---------------------------------------------------------|------|-------------|
| <pre>sqrt(sum(with(11 + 10*k, abs(comp2.P)^2), k,</pre> | 1    | THD         |
| 1, 9))/with(11, abs(comp2.P))                           |      |             |

### 6 Click **= Evaluate**.

Next, calculate the coil power and the dynamic Bl force factor.

# Coil Power

- I In the Results toolbar, click  $\sim$  ID Plot Group.
- 2 In the Settings window for ID Plot Group, type Coil Power in the Label text field.
- 3 Locate the Data section. From the Dataset list, choose Study I Time Dependent Analysis/ Remeshed Solution I (sol3).
- 4 From the Time selection list, choose Interpolated.
- 5 In the Times (s) text field, type range (3\*T0, T0/50, T\_end).
- 6 Locate the Title section. From the Title type list, choose Label.

#### Global I

I Right-click Coil Power and choose Global.

2 In the Settings window for Global, click Replace Expression in the upper-right corner of the y-Axis Data section. From the menu, choose Component I (compl)>Magnetic Fields> Coil parameters>mf.PCoil\_I - Coil power - W.

The coil power plot should look like Figure 9.

**3** In the **Coil Power** toolbar, click **I** Plot.

This expression corresponds to the *z*-coordinate of the voice coil center relative to its position at the time t = 0.

### Dynamic BI force factor

- I In the Home toolbar, click 🔎 Add Plot Group and choose ID Plot Group.
- 2 In the Settings window for ID Plot Group, type Dynamic Bl force factor in the Label text field.
- 3 Locate the Data section. From the Dataset list, choose Study I Time Dependent Analysis/ Remeshed Solution I (sol3).
- **4** From the **Time selection** list, choose **Interpolated**.
- 5 In the Times (s) text field, type range(3\*T0, T0/50, T\_end).
- 6 Locate the Title section. From the Title type list, choose Manual.
- 7 In the Title text area, type Dynamic Bl force factor vs. relative position of the voice coil.

### Global I

- I Right-click Dynamic BI force factor and choose Global.
- 2 In the Settings window for Global, locate the y-Axis Data section.
- **3** In the table, enter the following settings:

| Expression               | Unit | Description             |
|--------------------------|------|-------------------------|
| aveop1(-mf.Br*NO*2*pi*r) | T*m  | Dynamic Bl force factor |

- 4 Locate the x-Axis Data section. From the Parameter list, choose Expression.
- **5** In the **Expression** text field, type aveop1(z Z).
- **6** Select the **Description** check box.
- 7 In the associated text field, type Relative position of the coil.

The curve of the dynamic Bl force factor is depicted in Figure 10.

8 In the Dynamic BI force factor toolbar, click 💿 Plot.

# Appendix: Geometry Sequence Instructions

From the File menu, choose New.

### NEW

In the New window, click Slank Model.

# ADD COMPONENT

In the Home toolbar, click 🛞 Add Component and choose 2D Axisymmetric.

### GEOMETRY I

Circle I (c1)

- I In the **Geometry** toolbar, click  $\bigcirc$  **Circle**.
- 2 In the Settings window for Circle, locate the Size and Shape section.
- 3 In the Radius text field, type 130[mm].
- 4 Click to expand the Layers section. In the table, enter the following settings:

| Layer name | Thickness (m) |
|------------|---------------|
| Layer 1    | 15[mm]        |

Circle 2 (c2)

- I In the **Geometry** toolbar, click  $\cdot$  **Circle**.
- 2 In the Settings window for Circle, locate the Size and Shape section.
- **3** In the **Radius** text field, type 8[mm].
- 4 In the Sector angle text field, type 180.
- **5** Locate the **Position** section. In the **r** text field, type 74[mm].
- 6 Locate the Layers section. In the table, enter the following settings:

| Layer name | Thickness (m) |
|------------|---------------|
| Layer 1    | 1.5[mm]       |

Delete Entities I (dell)

- I In the Model Builder window, right-click Geometry I and choose Delete Entities.
- 2 On the object c2, select Boundaries 2–4 only.
- **3** In the **Settings** window for **Delete Entities**, locate the **Selections of Resulting Entities** section.
- 4 Select the **Resulting objects selection** check box.

# Rectangle 1 (r1)

- I In the Geometry toolbar, click Rectangle.
- 2 In the Settings window for Rectangle, locate the Size and Shape section.
- **3** In the **Width** text field, type 70[mm].
- 4 In the **Height** text field, type 1[mm].
- 5 Locate the **Position** section. In the **r** text field, type 80.5[mm].
- 6 In the z text field, type -1[mm].

# Difference I (dif1)

- I In the Geometry toolbar, click 📕 Booleans and Partitions and choose Difference.
- 2 Select the object **cl** only.
- 3 In the Settings window for Difference, locate the Difference section.
- 4 Find the Objects to subtract subsection. Select the 💷 Activate Selection toggle button.
- **5** Select the object **r1** only.

# Rectangle 2 (r2)

- I In the **Geometry** toolbar, click Rectangle.
- 2 In the Settings window for Rectangle, locate the Size and Shape section.
- 3 In the Width text field, type 42[mm].
- 4 In the **Height** text field, type 35[mm].
- **5** Locate the **Position** section. In the **r** text field, type 6[mm].
- 6 In the z text field, type -87[mm].

### Rectangle 3 (r3)

- I In the **Geometry** toolbar, click **Rectangle**.
- 2 In the Settings window for Rectangle, locate the Size and Shape section.
- 3 In the Width text field, type 35.5[mm].
- 4 In the **Height** text field, type 20[mm].
- 5 Locate the **Position** section. In the r text field, type 15.5[mm].
- 6 In the z text field, type -80[mm].

# Rectangle 4 (r4)

- I In the **Geometry** toolbar, click **Rectangle**.
- 2 In the Settings window for Rectangle, locate the Size and Shape section.
- 3 In the Width text field, type 1.2[mm].

- 4 In the **Height** text field, type 8[mm].
- 5 Locate the Position section. In the r text field, type 17.8[mm].
- 6 In the z text field, type -60[mm].

Rectangle 5 (r5)

- I In the Geometry toolbar, click Rectangle.
- 2 In the Settings window for Rectangle, locate the Size and Shape section.
- 3 In the Width text field, type 26[mm].
- 4 In the **Height** text field, type 20[mm].
- **5** Locate the **Position** section. In the **r** text field, type **25**[mm].
- 6 In the z text field, type -80[mm].

### Polygon I (poll)

- I In the **Geometry** toolbar, click / Polygon.
- 2 In the Settings window for Polygon, locate the Coordinates section.
- 3 From the Data source list, choose Vectors.
- **4** In the **r** text field, type **48**[mm] **36**[mm] **36**[mm] **48**[mm].
- **5** In the **z** text field, type -82[mm] -87[mm] -87[mm].

### Difference 2 (dif2)

- I In the Geometry toolbar, click i Booleans and Partitions and choose Difference.
- 2 Select the object r2 only.
- 3 In the Settings window for Difference, locate the Difference section.
- 4 Find the Objects to subtract subsection. Select the 🔲 Activate Selection toggle button.
- 5 Select the objects poll, r3, and r4 only.
- **6** Locate the **Selections of Resulting Entities** section. Select the **Resulting objects selection** check box.

### Rectangle 6 (r6)

- I In the **Geometry** toolbar, click **Rectangle**.
- 2 In the Settings window for Rectangle, locate the Size and Shape section.
- **3** In the **Width** text field, type **0.2**[mm].
- 4 In the **Height** text field, type 25[mm].
- 5 Locate the Position section. In the r text field, type 18.2[mm].
- 6 In the z text field, type -64[mm].

7 Click to expand the Layers section. In the table, enter the following settings:

| Layer name | Thickness (m) |
|------------|---------------|
| Layer 1    | 1.26[mm]      |
| Layer 2    | 3.84[mm]      |
| Layer 3    | 0.4[mm]       |

- 8 Clear the Layers on bottom check box.
- **9** Select the **Layers on top** check box.

Rectangle 7 (r7)

- I In the Geometry toolbar, click Rectangle.
- 2 In the Settings window for Rectangle, locate the Size and Shape section.
- 3 In the Width text field, type 0.6[mm].
- 4 In the **Height** text field, type 9.4[mm].
- 5 Locate the **Position** section. In the **r** text field, type 18.2[mm].
- 6 In the z text field, type -60.7[mm].

Rectangle 8 (r8)

- I In the **Geometry** toolbar, click **Rectangle**.
- 2 In the Settings window for Rectangle, locate the Size and Shape section.
- **3** In the **Width** text field, type **4.6**[mm].
- 4 In the **Height** text field, type 0.4[mm].
- 5 Locate the Position section. In the r text field, type 18.4[mm].
- 6 In the z text field, type -44.5[mm].

Rectangle 9 (r9)

- I In the **Geometry** toolbar, click Rectangle.
- 2 In the Settings window for Rectangle, locate the Size and Shape section.
- **3** In the **Width** text field, type 7[mm].
- 4 In the **Height** text field, type 0.4[mm].
- **5** Locate the **Position** section. In the **r** text field, type **59**[mm].
- 6 In the z text field, type -44.5[mm].

### Polygon 2 (pol2)

- I In the Geometry toolbar, click / Polygon.
- 2 In the Settings window for Polygon, locate the Coordinates section.

- **3** From the **Data source** list, choose **Vectors**.
- 4 In the r text field, type 23[mm] 26[mm] 26[mm] 32[mm] 32[mm] 38[mm] 38[mm] 44[mm] 44[mm] 50[mm] 50[mm] 56[mm] 56[mm] 59[mm] 59[mm] 59[mm] 59[mm] 56[mm] 50[mm] 50[mm] 44[mm] 44[mm] 38[mm] 38[mm] 32[mm] 32[mm] 26[mm] 26[mm] 23[mm] 23[mm] 23[mm].
- 5 In the z text field, type -44.1[mm] -42.1[mm] -42.1[mm] -46.1[mm] -46.1[mm] -42.1[mm] -42.1[mm] -42.1[mm] -42.1[mm] -42.1[mm] -42.1[mm] -42.1[mm] -46.1[mm] -44.1[mm] -44.1[mm] -44.5[mm] -44.5[mm] -44.5[mm] -46.5[mm] -42.5[mm] -42.5[mm] -42.5[mm] -42.5[mm] -42.5[mm] -42.5[mm] -42.5[mm] -42.5[mm] -44.5[mm] -44.5[mm] -44.1.

```
Union I (uniI)
```

- I In the Geometry toolbar, click Pooleans and Partitions and choose Union.
- 2 Select the objects pol2, r8, and r9 only.
- 3 In the Settings window for Union, locate the Selections of Resulting Entities section.
- **4** Select the **Resulting objects selection** check box.
- **5** Locate the **Union** section. Clear the **Keep interior boundaries** check box.

Polygon 3 (pol3)

- I In the Geometry toolbar, click / Polygon.
- 2 In the Settings window for Polygon, locate the Coordinates section.
- 3 From the Data source list, choose Vectors.
- **4** In the **r** text field, type 18.4[mm] 66[mm] 66[mm] 67.5[mm] 67.5[mm] 18.4[mm] 18.4[mm].
- 5 In the z text field, type -39[mm] 0 0 0 0 -40.26[mm] -40.26[mm] -39[mm].

Quadratic Bézier I (qb1)

- I In the Geometry toolbar, click 🗱 More Primitives and choose Quadratic Bézier.
- 2 In the Settings window for Quadratic Bézier, locate the Control Points section.
- **3** In row **I**, set **r** to -18.2[mm].
- 4 In row 3, set r to 18.2[mm].
- **5** In row **I**, set **z** to -**39**[mm].
- 6 In row 2, set z to -23.5[mm].
- 7 In row 3, set z to -39[mm].
- 8 Locate the Weights section. In the 2 text field, type 1.

Line Segment I (Is I)

- I In the Geometry toolbar, click 🚧 More Primitives and choose Line Segment.
- 2 In the Settings window for Line Segment, locate the Starting Point section.
- 3 From the Specify list, choose Coordinates.
- 4 Locate the Endpoint section. From the Specify list, choose Coordinates.
- 5 Locate the Starting Point section. In the r text field, type 18.2[mm].
- 6 Locate the **Endpoint** section. In the **r** text field, type 18.2[mm].
- 7 Locate the Starting Point section. In the z text field, type -39[mm].
- 8 Locate the Endpoint section. In the z text field, type -40.26[mm].

# Quadratic Bézier 2 (qb2)

- I In the Geometry toolbar, click 😕 More Primitives and choose Quadratic Bézier.
- 2 In the Settings window for Quadratic Bézier, locate the Control Points section.
- **3** In row **I**, set **r** to **18.2**[mm].
- 4 In row 3, set r to -18.2[mm].
- **5** In row **I**, set **z** to -40.26[mm].
- 6 In row 2, set z to -24.26[mm].
- 7 In row 3, set z to -40.26[mm].
- 8 Locate the Weights section. In the 2 text field, type 1.

Line Segment 2 (Is2)

- I In the Geometry toolbar, click 😕 More Primitives and choose Line Segment.
- 2 In the Settings window for Line Segment, locate the Starting Point section.
- **3** From the **Specify** list, choose **Coordinates**.
- 4 Locate the Endpoint section. From the Specify list, choose Coordinates.
- **5** Locate the **Starting Point** section. In the **r** text field, type -18.2[mm].
- 6 Locate the **Endpoint** section. In the r text field, type -18.2[mm].
- 7 Locate the Starting Point section. In the z text field, type -40.26[mm].
- 8 Locate the Endpoint section. In the z text field, type -39[mm].

Convert to Solid 1 (csol1)

- I In the Geometry toolbar, click 📩 Conversions and choose Convert to Solid.
- 2 Select the objects IsI, Is2, qbI, and qb2 only.

Line Segment 3 (Is3)

- I In the Geometry toolbar, click 🗱 More Primitives and choose Line Segment.
- 2 In the Settings window for Line Segment, locate the Starting Point section.
- 3 From the Specify list, choose Coordinates.
- 4 In the z text field, type -52[mm].
- 5 Locate the Endpoint section. From the Specify list, choose Coordinates.
- 6 In the r text field, type sqrt((115[mm])<sup>2</sup> (52[mm])<sup>2</sup>).
- 7 In the z text field, type -52[mm].
- 8 Locate the Selections of Resulting Entities section. Select the Resulting objects selection check box.

Union 2 (uni2)

- I In the Geometry toolbar, click Pooleans and Partitions and choose Union.
- 2 Click in the Graphics window and then press Ctrl+A to select all objects.

Delete Entities 2 (del2)

- I Right-click Geometry I and choose Delete Entities.
- 2 On the object uni2, select Boundaries 13, 19, 33, and 45 only.

#### Fillet I (fill)

- I In the **Geometry** toolbar, click **Fillet**.
- 2 On the object del2, select Points 14, 15, 35, and 36 only.
- 3 In the Settings window for Fillet, locate the Radius section.
- 4 In the **Radius** text field, type 0.2[mm].

#### Form Union (fin)

- I In the Model Builder window, click Form Union (fin).
- 2 In the Settings window for Form Union/Assembly, locate the Form Union/Assembly section.
- **3** From the **Repair tolerance** list, choose **Relative**.

### Ignore Vertices 1 (igv1)

- I In the Geometry toolbar, click 🏷 Virtual Operations and choose Ignore Vertices.
- 2 On the object fin, select Points 18, 26, and 33 only.
- 3 In the Geometry toolbar, click 📗 Build All.